# Upgrade eines Windows Server 2003 zu Windows Server 2008

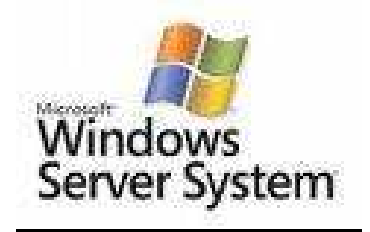

## Istzustand:

Windows Domäne mit mindestens 1 Domänencontroller unter Windows Server 2003.

# Ziel:

Der vorhandene Domänencontroller (Betriebsmaster) unter Windows Server 2003 soll auf Windows Server 2008 aktualisiert werden (Upgrade).

# Voraussetzungen und Vorgehensweise:

- 1. Prüfen Sie die verwendete Hardware auf Kompatibilität zu Windows Server 2008.
- 2. Führen Sie mit geeigneter Software (Arconis etc.) unbedingt eine Sicherung des kompletten Systems durch!
- 3. DVD Laufwerk im Server oder externes DVD Laufwerk.
- 4. Installieren Sie alle MS Updates auf dem Windows Server 2003.
- 5. Für den Upgradevorgang ist eine funktionierende Internetverbindung unbedingt erforderlich.
- 6. Die Server System **Partition C:** sollte < 30 GB sein.
- 7. Quell- und Ziel-Versionen müssen gleich sein! Eine Tabelle mit möglichen Aktualisierungspfaden finden Sie am Ende dieser DOKU.

Bevor Sie beginnen lesen Sie auch die entsprechenden Microsoft Technet Seiten:

http://technet.microsoft.com/de-de/library/cc755199%28WS.10%29.aspx#BKMK\_Before

Melden Sie am Windows Server 2003 als Administrator an. Start => Verwaltung => Active Directory-Domänen und -Vertrauensstellungen

| Active Directory-Domänen und -          | Vertrauensstellungen |                  |                     |  |
|-----------------------------------------|----------------------|------------------|---------------------|--|
| Datei Aktion Ansicht ?                  |                      |                  |                     |  |
|                                         |                      |                  |                     |  |
| Active Directory-Domänen und -Verl      | migkurs.intern       |                  |                     |  |
| ⊕ • • • • • • • • • • • • • • • • • • • | Name                 | Тур              |                     |  |
|                                         | In dieser Ansi       | cht werden keine | Elemente angezeigt. |  |
|                                         |                      |                  |                     |  |
|                                         |                      |                  |                     |  |
|                                         |                      |                  |                     |  |
|                                         |                      |                  |                     |  |
|                                         |                      |                  |                     |  |
|                                         | *                    |                  |                     |  |

Aktion => Domänenfunktionsebene heraufstufen.

| Dom  | änenfunktionsebene heraufstufen 🔀                                                                                                    |
|------|----------------------------------------------------------------------------------------------------|
| Don  | nänenname:                                                                                                    |
| migł | kurs.intern                                                                                                    |
| Aktı | uelle Domänenfunktionsebene:                                                                                                    |
| Win  | idows 2000 gemischt                                                                                                    |
|      |                                                                                                    |
| Wä   | hlen Sie eine verfügbare Domänenfunktionsebene:                                                                                                    |
| Wi   | ndows Server 2003                                                                                                    |
| ⚠    | Nachdem die Domänenfunktionsebene heraufgestuft wurde, kann dies nicht mehr<br>rückgängig gemacht werden. Klicken Sie auf "Hilfe", um weitere Informationen über<br>Domänenfunktionsebenen zu erhalten. |
|      |                                                                                                    |
|      |                                                                                                    |

Wählen Sie im pull down Menu Windows Server 2003 = Klicken Sie auf Heraufstufen.

| Domäner | nfunktionsebene heraufstufen                                                                                                    |          |
|---------|----------------------------------------------------------------------------------------------------|----------|
| 1       | Diese Änderung hat Auswirkungen auf die gesamte Domäne. Nachdem die Domänenfunktionsebene heraufgestuft wurde, kann o<br>mehr rückgängig gemacht werden. | die Ände |
|         | OK (Abbrechen)                                                                                                    |          |

Dieser Vorgang kann nicht mehr rückgängig gemacht werden = Klicken Sie auf **OK**.

BrandtRRZN

25.01.2010

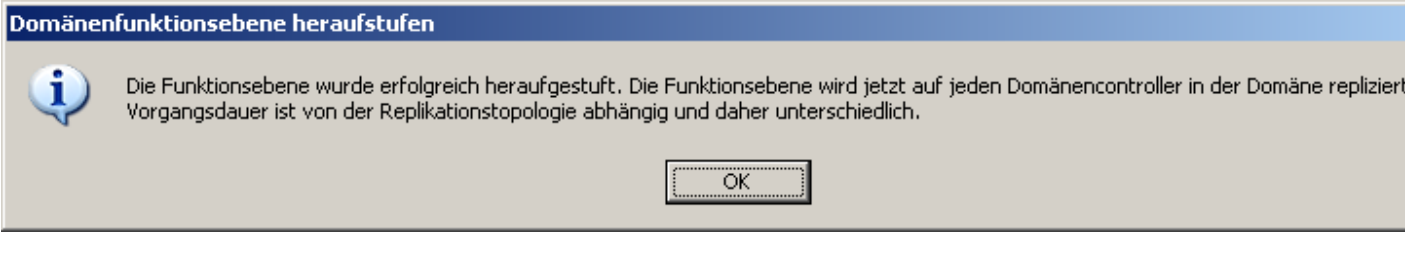

Es kann dauern.... Weiter erst wenn der Vorgang abgeschlossen ist!

Legen Sie die Installations- DVD in das Server DVD Laufwerk.

| 🗩 🔾 🗢 🚺 🗸                                                            | RW-Laufwerk (E:) KRMSXVOL                                        | DE_DVD - source  | es 🕶             | 👻 🔛 Suche          | n        |                      |
|----------------------------------------------------------------------|------------------------------------------------------------------|------------------|------------------|--------------------|----------|----------------------|
| atei <u>B</u> earbeiten <u>A</u> nsie<br>Organisieren <del>-</del> 🎼 | cht E <u>x</u> tras <u>?</u><br>Ansichten <del>v</del> 🕐 Auf Dat | enträger brennen | 😡 Datenträger i  | öschen             |          | G                    |
| iokfavoriton                                                         | Name                                                             | → Größe   →      | Тур              | + Änderungsdatum + | Attr   • | Ort 🔺 📔              |
| Delemente                                                            | Momentan auf dem                                                 | Datenträger v    | orhandene Dateie | en (153)           |          | E                    |
| Dokumente                                                            | 6.0.6000.16386_an                                                | 1                | Dateiordner      | 19.01.2008 22:00   | R        | Momentan auf dem Dat |
| Diluei                                                               | adprep                                                           |                  | Dateiordner      | 19.01.2008 22:00   | R        | Momentan auf dem Dat |
| MUSIK                                                                | 📙 de-de                                                          |                  | Dateiordner      | 19.01.2008 22:00   | R        | Momentan auf dem Dat |
| Zuletzt geändert                                                     | 🔒 dlmanifests                                                    |                  | Dateiordner      | 19.01.2008 22:00   | R        | Momentan auf dem Dat |
| Suchvorgänge                                                         | 🔒 inf                                                            |                  | Dateiordner      | 19.01.2008 22:00   | R        | Momentan auf dem Dat |
| Öffentlich                                                           | license                                                          |                  | Dateiordner      | 19.01.2008 22:00   | R        | Momentan auf dem Dat |
|                                                                      | servicing                                                        |                  | Dateiordner      | 19.01.2008 22:00   | R        | Momentan auf dem Dat |
|                                                                      | servicingstackmisc                                               |                  | Dateiordner      | 19.01.2008 22:00   | R        | Momentan auf dem Dat |
|                                                                      | spinstall                                                        |                  | Dateiordner      | 19.01.2008 22:00   | R        | Momentan auf dem Dat |
|                                                                      | Pres.                                                            |                  |                  |                    |          |                      |

Kopieren Sie von der DVD den Ordner \soures\adprep nach C:\ adprep

Öffnen Sie die Eingabeaufforderung und wechseln Sie in den Ordner C:\ adprep.

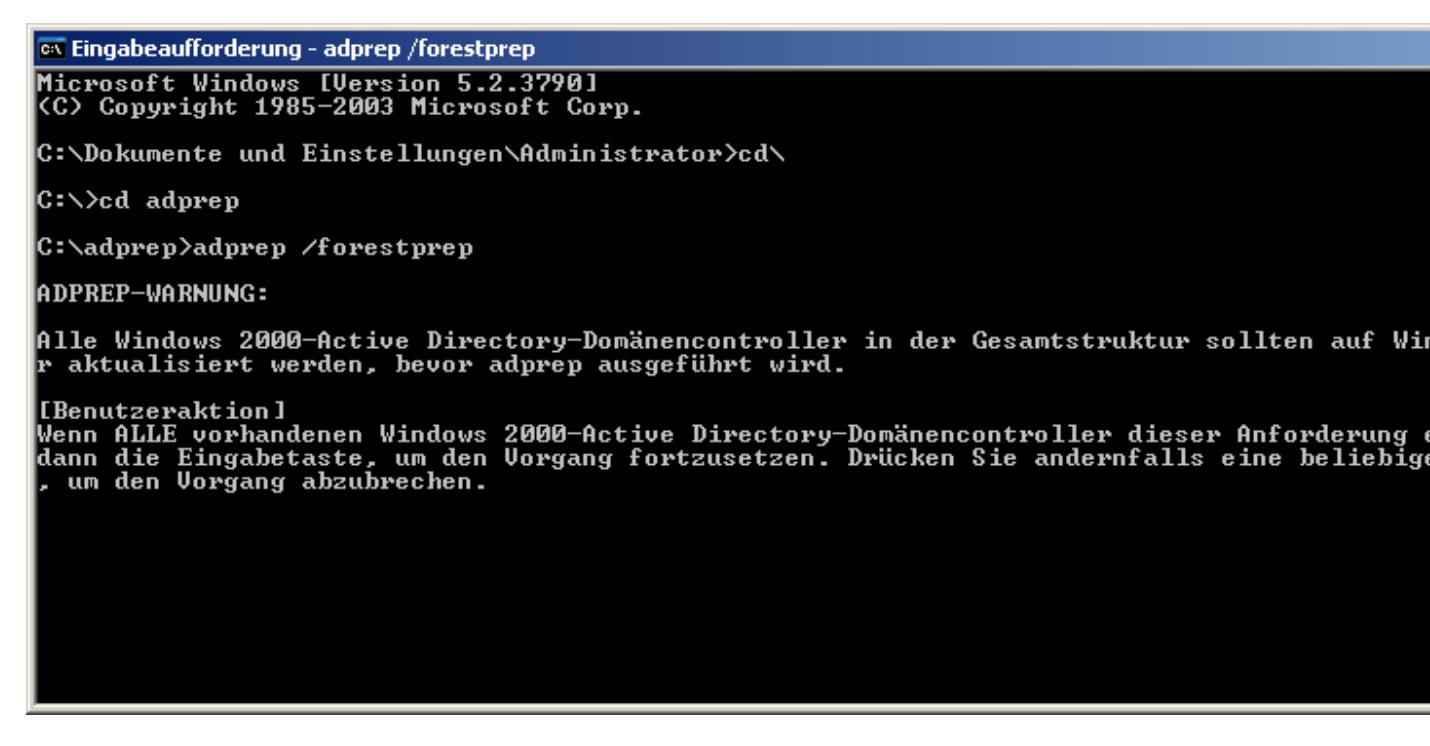

Geben Sie in der Eingabeaufforderung adprep /forestprep ein

🗪 Eingabeaufforderung – adprep /forestprep C:\Dokumente und Einstellungen\Administrator>cd\ C:\>cd adprep C:\adprep>adprep /forestprep ADPREP-WARNUNG: Alle Windows 2000-Active Directory-Domänencontroller in der Gesamtstruktur sollten auf Win aktualisiert werden, bevor adprep ausgeführt wird. [Benutzeraktion] Wenn ALLE vorhandenen Windows 2000-Active Directory-Domänencontroller dieser Anforderung o dann die Eingabetaste, um den Vorgang fortzusetzen. Drücken Sie andernfalls eine beliebigo , um den Vorgang abzubrechen. c Verbindung zu KSERV2 wurde hergestellt. SSPI-Bindung wurde erfolgreich durchgeführt. Die aktuelle Schemaversion ist 30. Schema wird auf Version 44 aktualisiert. Verbindung mit "KSERV2" wird hergestellt. Anmelden als aktueller Benutzer unter Verwendung von SSPI Das Verzeichnis wird aus der Datei "C:\WINDOWS\system32\sch31.ldf" importiert. Die Einträge werden geladen.....

Bestätigen Sie mit C und drücken Sie die Eingabetaste

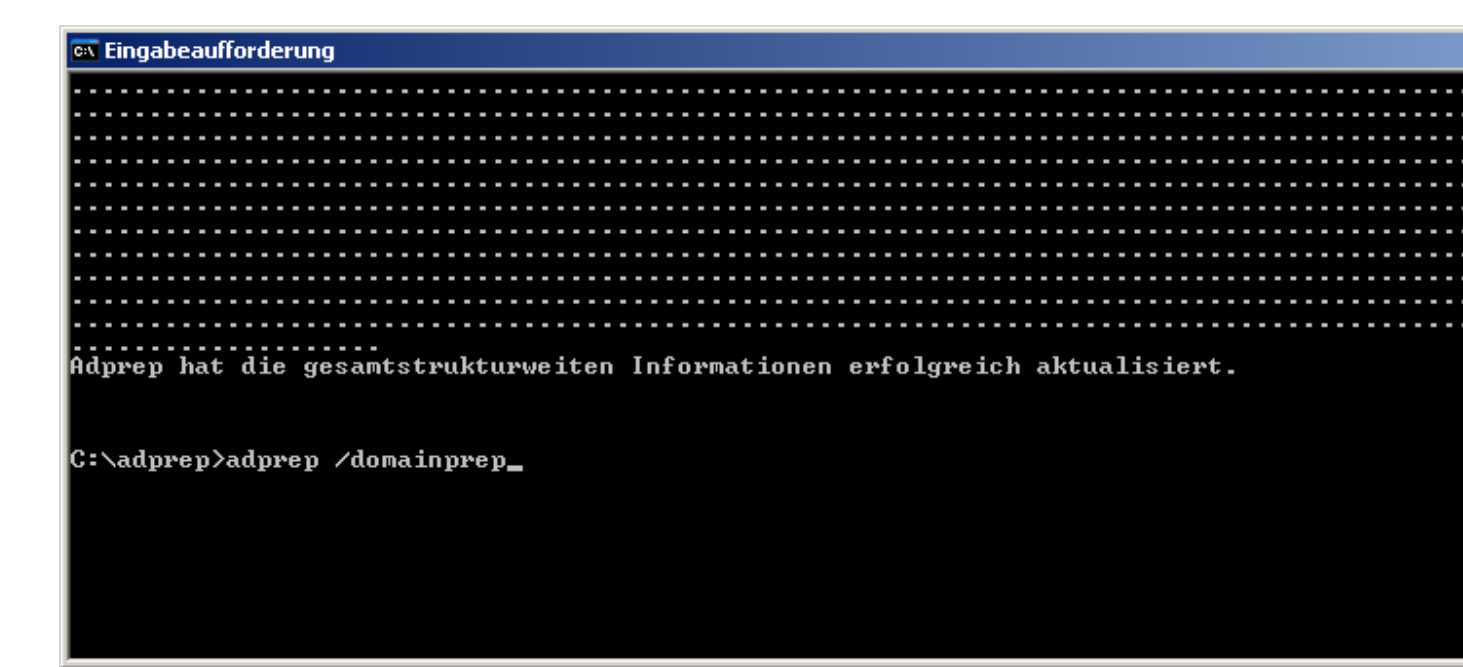

Das Schema wurde von Version 30 auf Version 44 erweitert.

| 🛤 Eingabeaufforderung                                                                                                    |
|----------------------------------------------------------------------------------------------------|
|                                                                                                    |
| C:\adprep>adprep /domainprep<br>domainprep wird ausgeführt                                                                                                    |
| Adprep hat die domänenweiten Informationen erfolgreich aktualisiert.                                                                                                    |
| Die neue domänenübergreifende Planungsfunktionalität für Gruppenrichtlinien,<br>der Richtlinienergebnissatz-Planungsmodus, erfordert, dass die Dateisystem- und<br>Active Directory-Domänendiensteberechtigungen für vorhandene Gruppenrichtlinienobjekte<br>aktualisiert werden. Sie können diese Funktionalität jederzeit aktivieren, indem<br>Sie "adprep.exe /domainprep /gpprep" auf dem Active Directory-Domänencontroller<br>ausführen, der die Funktion des Infrastrukturbetriebsmasters innehat.<br>Bei diesem Vorgang werden alle Gruppenrichtlinienobjekte im Richtlinienordner von SYSVOL :<br>rollern dieser Domäne repliziert.<br>Microsoft empfiehlt Ihnen, KB-Artikel Q324392 zu lesen, insbesondere, wenn Sie<br>über eine große Anzahl von Gruppenrichtlinienobjekten verfügen. |
| C:\adprep>adprep /domainprep /gpprep_                                                                                                    |

Geben Sie in der Eingabeaufforderung adprep /domainprep /gpprep ein

| 📾 Eingabeaufforderung                                                                                                    |
|----------------------------------------------------------------------------------------------------|
| aktualisiert werden. Sie können diese Funktionalität jederzeit aktivieren, indem<br>Sie "adprep.exe /domainprep /gpprep" auf dem Active Directory-Domänencontroller<br>ausführen, der die Funktion des Infrastrukturbetriebsmasters innehat.<br>Bei diesem Vorgang werden alle Gruppenrichtlinienobjekte im Richtlinienordner von SYSVOL :<br>rollern dieser Domäne repliziert.<br>Microsoft empfiehlt Ihnen, KB-Artikel Q324392 zu lesen, insbesondere, wenn Sie<br>über eine große Anzahl von Gruppenrichtlinienobjekten verfügen. |
| C:\adprep>adprep /domainprep /gpprep<br>domainprep wird ausgeführt                                                                                                    |
| Die domänenweiten Informationen wurden bereits aktualisiert.<br>[Status/Folgen]<br>Adprep hat nicht versucht, diesen Vorgang erneut auszuführen.                                                                                                    |
| Die Informationen des Gruppenrichtlinienobjekts wurden aktualisiert.                                                                                                    |

C:\adprep>

| 🛃 E:\                             |                               |                 |                   |                  |        |                      |  |
|-----------------------------------|-------------------------------|-----------------|-------------------|------------------|--------|----------------------|--|
|                                   | nputer 👻 DVD-RW-Laufwerk (E:) | KRMSXVOL_DE_E   | OVD -             | 👻 🛃 Such         | en     |                      |  |
| Datei Bearbeiten Ansicht Extras ? |                               |                 |                   |                  |        |                      |  |
| 🕘 Organisieren 👻 🛔                | 🛛 Ansichten 🔻 🕐 Auf Dater     | nträger brennen | 😡 Datenträger lö  | schen            |        | 0                    |  |
| Linkfavoriten                     | Name                          | → Größe →       | Тур 🗸             | Änderungsdatum 🚽 | Attr 🝷 | Ort 🔺 💌              |  |
|                                   | Momentan auf dem D            | )atenträger vo  | orhandene Dateier | ı (9)            |        | Ξ                    |  |
| Bilder                            | 🌗 boot                        |                 | Dateiordner       | 19.01.2008 22:00 | R      | Momentan auf dem Dat |  |
| Musik                             | 📗 efi                         |                 | Dateiordner       | 19.01.2008 22:00 | R      | Momentan auf dem Dat |  |
| Pidaix     Tidatet Xedeet         | sources                       |                 | Dateiordner       | 19.01.2008 22:00 | R      | Momentan auf dem Dat |  |
| 2uletzt geandert                  | 🛛 🍌 support                   |                 | Dateiordner       | 19.01.2008 22:00 | R      | Momentan auf dem Dat |  |
| Market Suchvorgänge               | 🛯 📗 upgrade                   |                 | Dateiordner       | 19.01.2008 22:00 | R      | Momentan auf dem Dat |  |
| Öffentlich                        | autorun.inf                   | 1 KB            | Setup-Informati   | 19.01.2008 22:00 | R      | Momentan auf dem Dat |  |
|                                   | bootmgr                       | 326 KB          | Datei             | 19.01.2008 22:00 | R      | Momentan auf dem Dat |  |
|                                   | bootmgr.efi                   | 535 KB          | EFI-Datei         | 19.01.2008 22:00 | R      | Momentan auf dem Dat |  |
|                                   | osetup.exe                    | 108 KB          | Anwendung         | 19.01.2008 22:00 | R      | Momentan auf dem Dat |  |
| Ordner                            | ^                             |                 |                   |                  |        |                      |  |

Starten Sie auf dem DVD Laufwerk von der Installations- DVD Setup.exe.

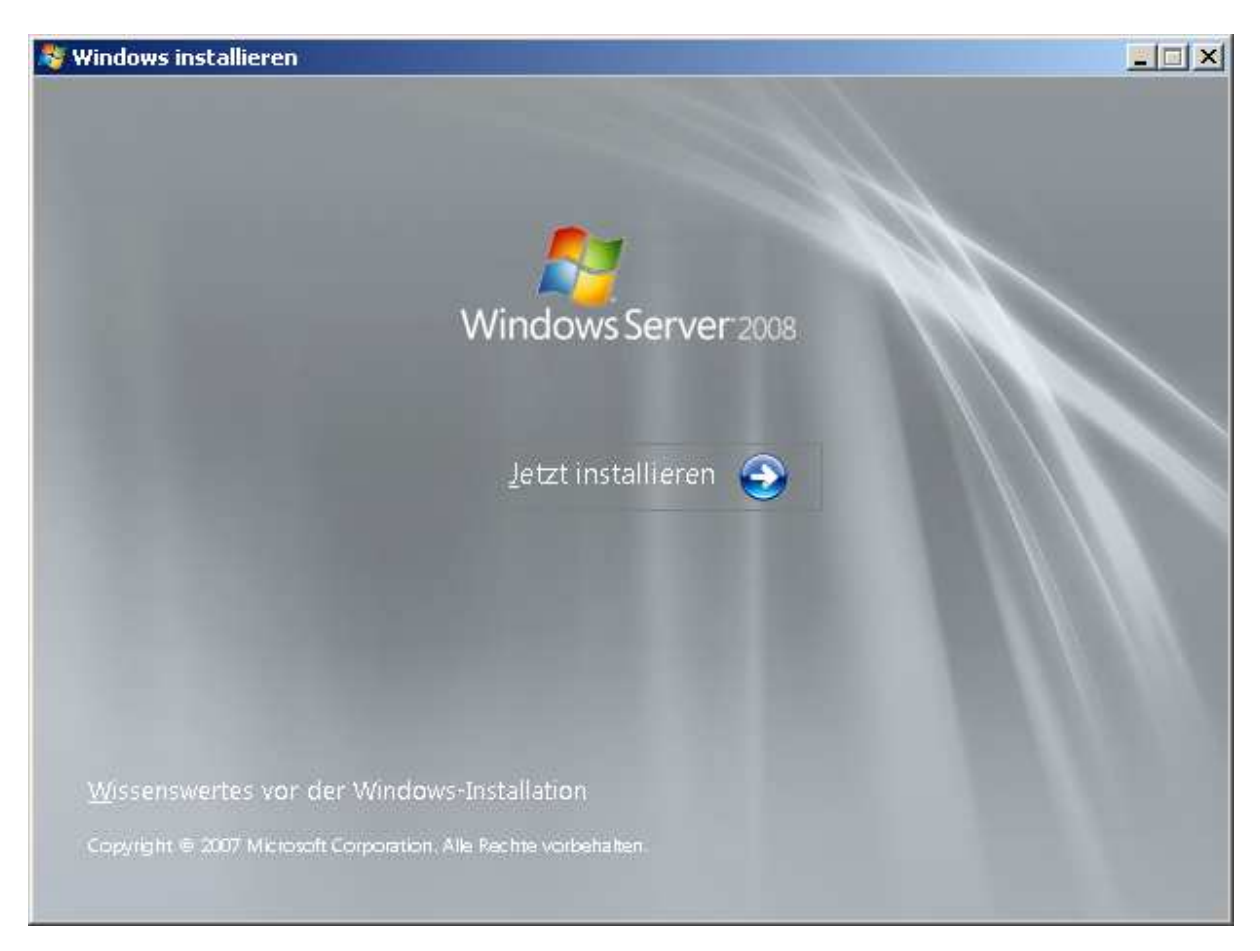

Der Upgrade Vorgang kann beginnen. Klicken Sie auf Jetzt installieren.

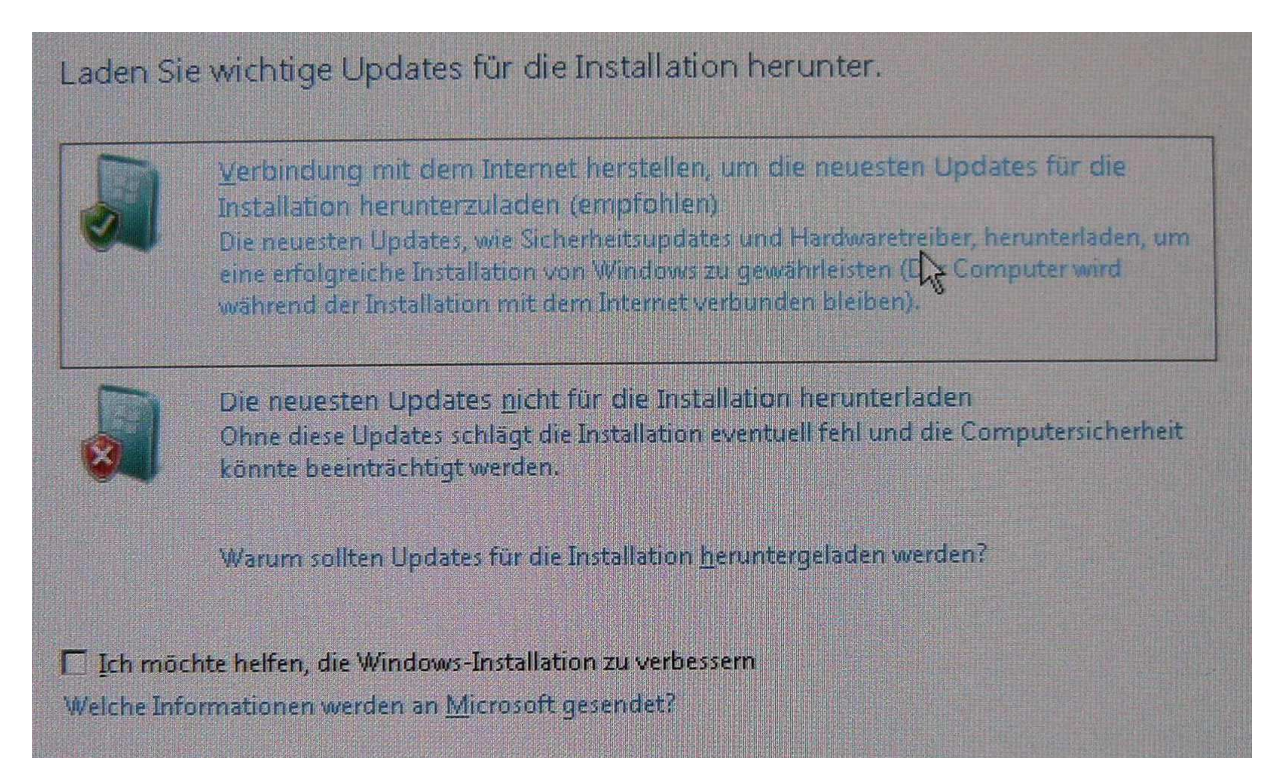

Eine Internetverbindung zum download von Installationsupdates ist erforderlich.

Erforderliche Dateien (Installationsupdates) werden von Microsoft herunter geladen.....

| Aetriebssystem                                                                                                    | Arcnitektur                 | Geandert am                                          |
|----------------------------------------------------------------------------------------------------|-----------------------------|------------------------------------------------------|
| Windows Server 2008 Standard (Vollständige Installation)                                                                                                    | ×64                         | 19.01.2008                                           |
| Windows Server 2008 Enterprise (Vollständige Installation)                                                                                                    | ×64                         | 19.01.2008                                           |
| Vindows Server 2008 Datacenter (Vollständige Installation)<br>Windows Server 2008 Standard (Server Core-Installation)<br>Windows Server 2008 Enterprise (Server Core-Installation)<br>Windows Server 2008 Datacenter (Server Core-Installation) | x64<br>x64<br>x64 \$<br>x64 | 19.01.2008<br>19.01.2008<br>19.01.2008<br>19.01.2008 |

Wählen Sie das zu installierende Betriebsystem aus.

Hinweis: Unterstützte Aktualisierungspfade finden Sie in der Tabelle am Ende dieser DOKU

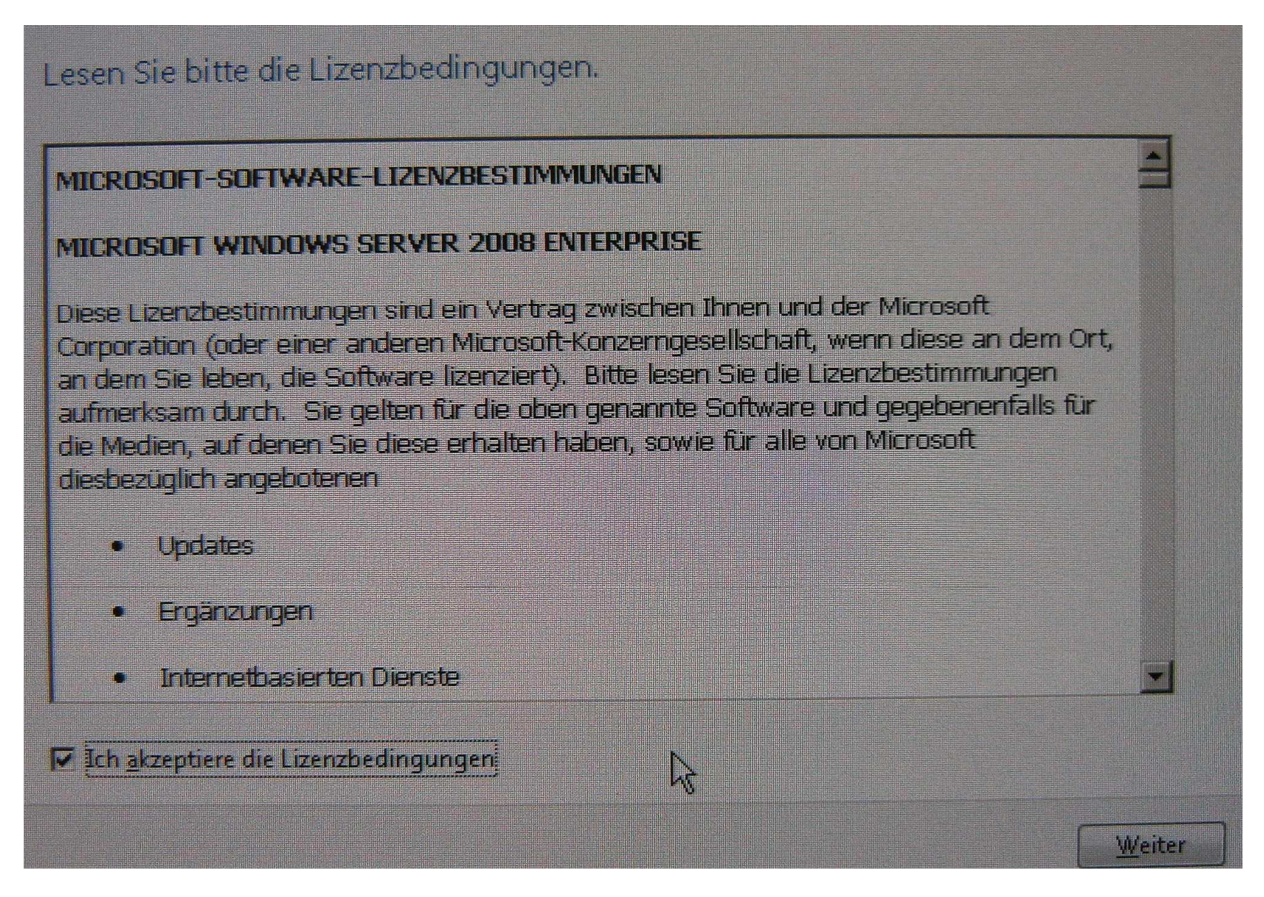

Akzeptieren Sie die Lizenzbedingungen.

BrandtRRZN

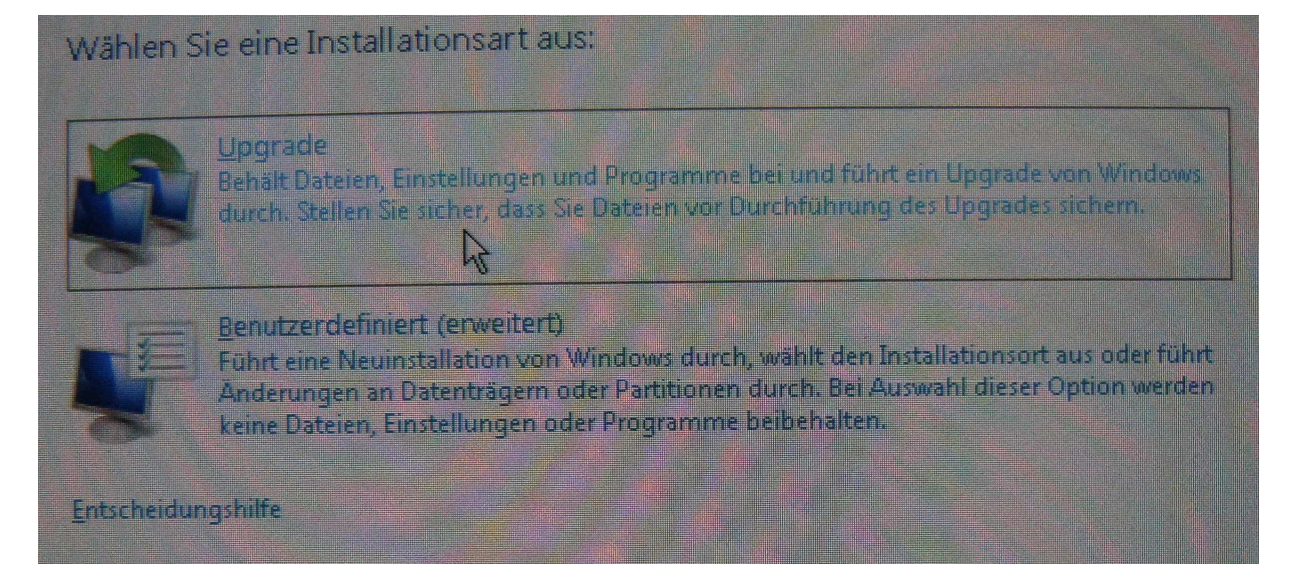

### Wählen Sie die Installationsart Upgrade.

| Bevor Sie                                                                                 | den Vorgang for                                                                                                    | tsetzen sollten                                                                                                    | Sie sicherstell                                                                                       | en, dass                                                                                                    | n  |
|-------------------------------------------------------------------------------------------|----------------------------------------------------------------------------------------------------|----------------------------------------------------------------------------------------------------|----------------------------------------------------------------------------------------------------|----------------------------------------------------------------------------------------------------|----|
| Softwarel                                                                                 | ersteller ihre Sof                                                                                                    | tware unter Wir                                                                                                    | ndows Server                                                                                          | 2008 unterstützen.                                                                                                    |    |
| Folgen Si                                                                                 | e den softwaresp                                                                                                    | ezifischen Anwe                                                                                                    | eisungen, bevo                                                                                        | or Sie das Upgrade                                                                                                    |    |
| durchfüh                                                                                  | en. Gehen Sie zu                                                                                                    | http://go.micro                                                                                                    | osoft.com/fwlin                                                                                       | nk/?LinkID=85172, ur                                                                                                    |    |
| die Softw                                                                                 | arekompatibilität                                                                                                    | im Windows Se                                                                                                    | erver-Katalog                                                                                         | zu überprüfen und                                                                                                    |    |
| entsprech                                                                                 | ende Tools bzw.                                                                                                    | Dokumentation                                                                                                    | n herunterzula                                                                                        | den.                                                                                                    |    |
| Wichtig: N<br>wenn ein<br>Betriebss<br>deinstalliv<br>nicht deir<br>Software<br>Informati | Venn Software au<br>Softwareherstelle<br>vstems nicht unte<br>ren, bevor Sie da<br>stallieren, dann v<br>funktioniert event<br>onen gehen event | of Windows Sen<br>r installierte So<br>rstützt, dann so<br>as Upgrade dur<br>vird das System<br>well nicht und S<br>well verloren | ver 2008 nicht<br>ftware währer<br>Ilten Sie diese<br>rchführen. Wer<br>nicht vom Su<br>oftwareeinste | unterstützt wird ode<br>d des Upgrades des<br>Software<br>n Sie diese Software<br>oport unterstützt, die<br>lungen bzw. andere | er |

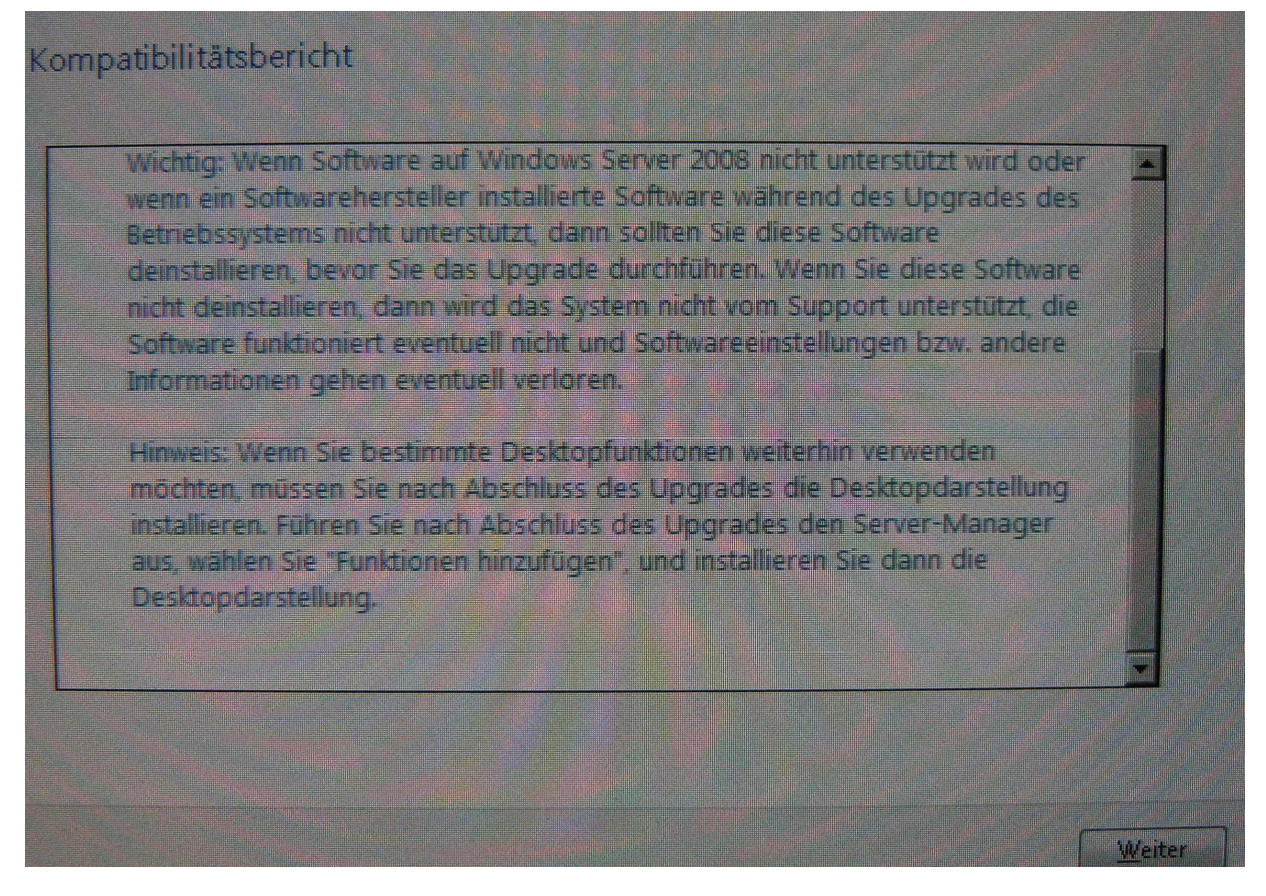

Lesen Sie den Kompatibilitätsbericht sorgfältig durch.

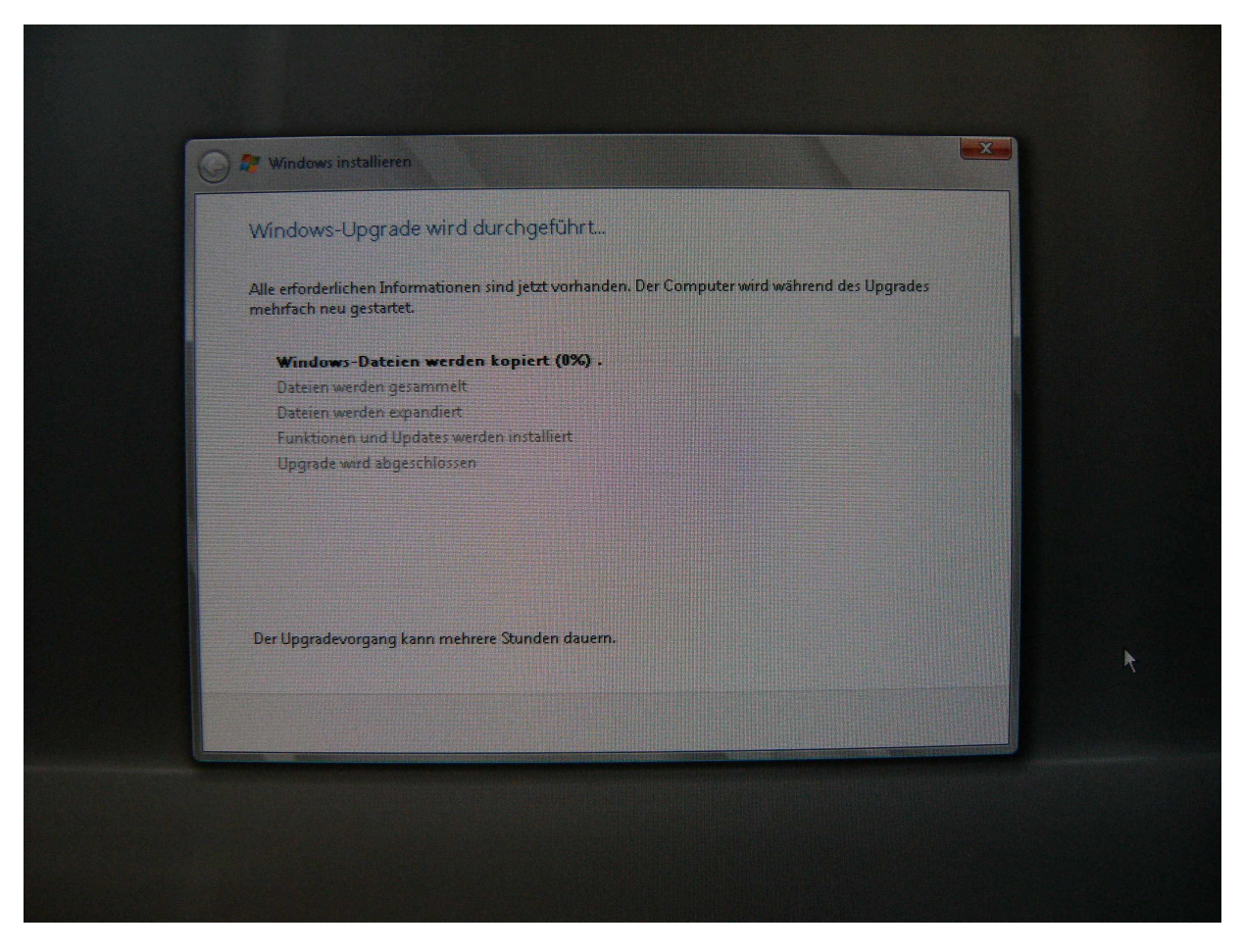

Der Upgradevorgang kann Stunden dauern.....

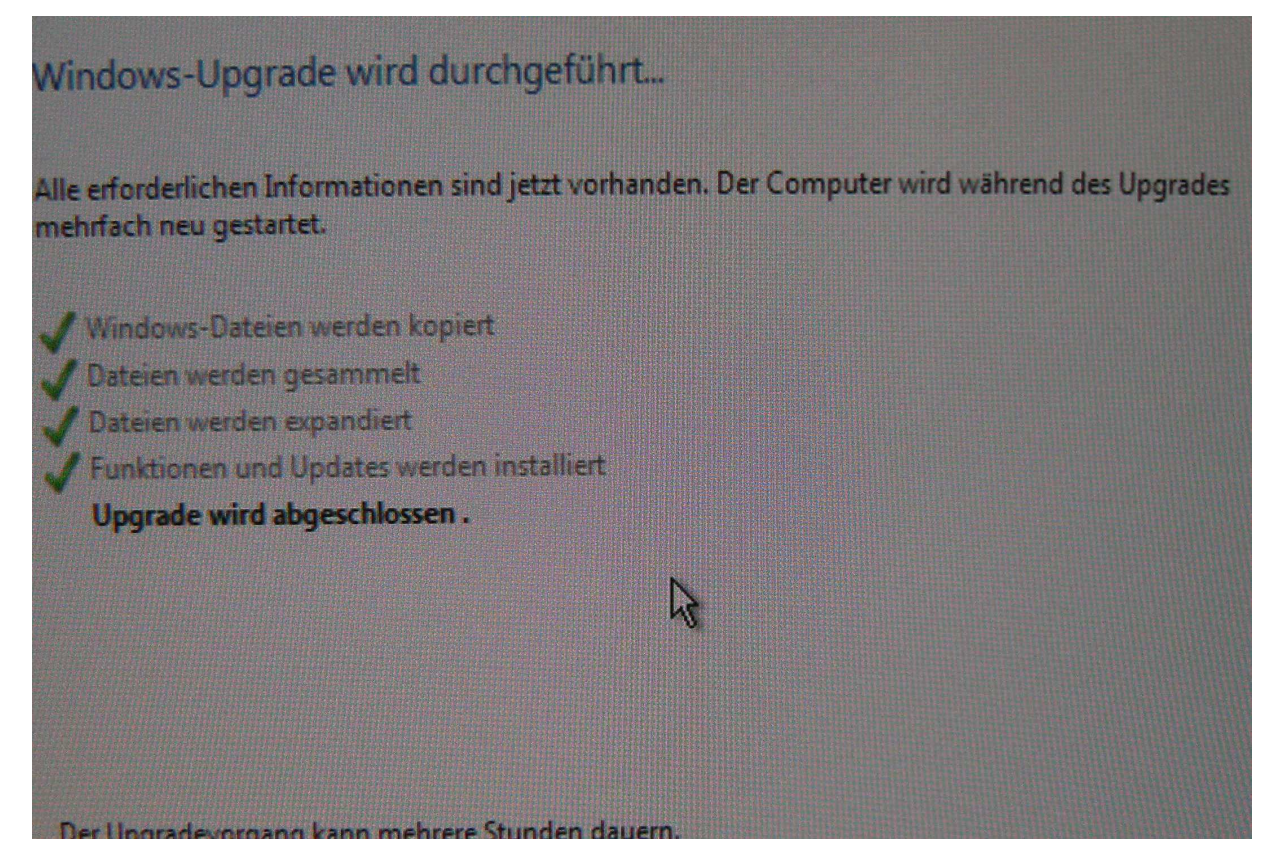

Irgendwann sollte der Vorgang abgeschlossen sein.....

Die Dauer des Vorganges ist im wesentlichen abhängig von der Anzahl der Objekte in der ADS.

Nach einem letzten Neustart kann sich der Administrator sich am Windows Server 2008 anmelden.

Die TCP/IP Einstellungen der Server Netzwerkkarte überprüfen und ggf. erforderliche Korrekturen vornehmen.

**Hinweis:** Bei unserem Testsystem war nach dem Upgrade die statische TCP/IP Adresse ungewollt vom System durch DHCP ersetzt worden.

### DNS-Manager

Deshalb müssen die TCP/IP Einstellungen des DNS Server von der jetzt eingetragen privaten IP- Adresse auf die ursprüngliche IP- Adresse geändert werden. Öffnen Sie dazu den DNS-Manager.

| 🛔 DNS-Manager                                                                                                    |                                                   |                                                                      |                                                                                                    | ×                                                                 |
|----------------------------------------------------------------------------------------------------|---------------------------------------------------|----------------------------------------------------------------------|----------------------------------------------------------------------------------------------------|-------------------------------------------------------------------|
| Datei Aktion Ansicht ?                                                                                                    |                                                   |                                                                      |                                                                                                    |                                                                   |
| 🗢 🔿 🙋 📅 🗶 🖻 🔒 🚺                                                                                                    |                                                   |                                                                      |                                                                                                    |                                                                   |
| <ul> <li>DNS</li> <li>■ KSERV2</li> <li>♥ Globale Protokolle</li> <li>■ Forward-Lookupzonen</li> <li>♥ migkurs.interm</li> <li>♥ Reverse-Lookupzonen</li> <li>♥ Bedingte Weiterleitungen</li> </ul> | Name  Mame  Step Step Step Step Step Step Step St | Autoritätsursprung (SOA)<br>Namenserver (NS)<br>Host (A)<br>Host (A) | Daten           [28], kserv2.migkurs.intern           kserv2.migkurs.intern.           169,254,250.97           192,168,128,224 | Zeitstempel Static Static 17.08.2009 14:00:00 18.08.2009 11:00:00 |
| ]                                                                                                    |                                                   |                                                                      | le la la la la la la la la la la la la la                                                                                       | ļ                                                                 |

| Eigenschaften von                                                                                                    | migkurs.intern                               |           |                          | ? × |  |  |
|----------------------------------------------------------------------------------------------------|----------------------------------------------|-----------|--------------------------|-----|--|--|
| WINS<br>Allgemein                                                                                                    | Zonenübertragunger<br>Autoritätsursprung (SO | n  <br>A) | Sicherheit<br>Namenserve | r   |  |  |
| Klicken Sie auf "H                                                                                                    | inzufügen", um Namenserve                    | er hinzu: | zufügen.                 |     |  |  |
| <u>N</u> amenserver:                                                                                                    |                                              |           |                          | _   |  |  |
| Vollqualifizierter S                                                                                                    | Serverdomänenname                            | 1         | IP-Adresse               |     |  |  |
| kserv2.migkurs.ir                                                                                                    | ntem.                                        |           | [130.75.5.46]            | - 1 |  |  |
|                                                                                                    |                                              |           |                          |     |  |  |
| <u>H</u> inzufügen<br><u>Bearbeiten</u><br><u>Entfemen</u><br>* Stellt eine IP-Adresse dar, die als Ergebnis einer DNS-Abfrage emittelt<br>wurde. Möglicherweise handelt es sich nicht um wirkliche auf dem Server<br>gespeicherte Einträge. |                                              |           |                          |     |  |  |
| (                                                                                                    | OK Abbrechen                                 | Übern     | ehmen Hilfe              | e   |  |  |

| Namenservereintrag bearbeiten                                                              |                             |                       | ×                 |
|--------------------------------------------------------------------------------------------|-----------------------------|-----------------------|-------------------|
| Geben Sie einen Servernamen und ein<br>des Namenservers vorhanden sein.                    | ne oder mehrere IP-Adressen | ein. Beide müssen zun | n Identifizieren  |
| Vollqualifizierter Serverdomänenname                                                       | :                           |                       |                   |
| kserv2.migkurs.intern.                                                                     |                             |                       | A <u>u</u> flösen |
| IP-Adre <u>s</u> sen dieses Namenservereintr                                               | ags:                        |                       |                   |
| IP-Adresse                                                                                 | Überprüft                   |                       | Löschen           |
| <hier hin:<="" ip-adresse="" klciken,="" th="" um=""><td>zuz</td><td></td><td></td></hier> | zuz                         |                       |                   |
| 130.75.5.46                                                                                | OK                          |                       | Nach <u>o</u> ben |
|                                                                                            |                             |                       |                   |
|                                                                                            |                             |                       | Nach unten        |
|                                                                                            |                             |                       |                   |
|                                                                                            |                             |                       |                   |
|                                                                                            |                             |                       |                   |
|                                                                                            |                             |                       |                   |
|                                                                                            |                             |                       |                   |
|                                                                                            |                             |                       |                   |
| 1                                                                                          |                             |                       |                   |
|                                                                                            |                             | OK                    | Abbrechen         |
|                                                                                            |                             |                       |                   |

| DNS-Manager       Datei     Aktion       Ansicht     2       Image: State State |                                                                                          |                          |                                   |                                            |
|----------------------------------------------------------------------------------------------------|------------------------------------------------------------------------------------------|--------------------------|-----------------------------------|--------------------------------------------|
| DNS     Streevent     KSERV2     Solution     Globale Protokolle     Forward-Lookupzonen     Solution     Reverse-Lookupzonen     Bedingte Weiterleitungen                                                                                                    | NamemsdcssitestcpudpDomainDnsZones(dentisch mit übergeordnete(dentisch mit übergeordnete | Autoritätsursprung (SOA) | [28], kserv2.migkurs.intern       | Zeitstempel Static                         |
|                                                                                                    | (dentisch mit übergeordnete                                                              | Host (A)<br>Host (A)     | 169.254.250.97<br>192.168.128.224 | 17.08.2009 14:00:00<br>18.08.2009 11:00:00 |

| 🛔 DNS-Manager                                                                                                    |                                                                                                    |                                                                      |                                                                                                    |                                                                               |  |
|----------------------------------------------------------------------------------------------------|----------------------------------------------------------------------------------------------------|----------------------------------------------------------------------|----------------------------------------------------------------------------------------------------|-------------------------------------------------------------------------------|--|
| <u>D</u> atei Aktion <u>A</u> nsicht <u>?</u>                                                                                                    |                                                                                                    |                                                                      |                                                                                                    |                                                                               |  |
| 🗢 🔿 🙋 🛅 🗮 🖻 🔒 🚺                                                                                                    |                                                                                                    |                                                                      |                                                                                                    |                                                                               |  |
| <ul> <li>DNS</li> <li>KSERV2</li> <li>Globale Protokolle</li> <li>Forward-Lookupzonen</li> <li>migkurs.intern</li> <li>Reverse-Lookupzonen</li> <li>Bedingte Weiterleitungen</li> </ul> | NamemsdcssitestcpudpDomainDnsZonesforestDnsZones(identisch mit übergeordnete(identisch mit übergeordnete(identisch mit übergeordnete(identisch mit übergeordnetetserv2 | Autoritätsursprung (SOA)<br>Namenserver (NS)<br>Host (A)<br>Host (A) | Daten           [28], kserv2.migkurs.intern           kserv2.migkurs.intern.           130.75.5.46           192.168.128,224 | Zeitstempel<br>Static<br>Static<br>17.08.2009 14:00:00<br>18.08.2009 11:00:00 |  |
|                                                                                                    | 1.                                                                                                    |                                                                      |                                                                                                    |                                                                               |  |

| 🍰 DNS-Manager                                                                                                    |                                                                                                    |                                                                      |                                                                                                    | <u>×</u>    |
|----------------------------------------------------------------------------------------------------|----------------------------------------------------------------------------------------------------|----------------------------------------------------------------------|----------------------------------------------------------------------------------------------------|-------------|
| Datei Aktion Ansicht 2                                                                                                    |                                                                                                    |                                                                      |                                                                                                    |             |
|                                                                                                    |                                                                                                    |                                                                      |                                                                                                    |             |
| BNS     KSERV2     Globale Protokolle     Forward-Lookupzonen     migkurs.intern     Reverse-Lookupzonen     Bedingte Weiterleitungen | NamemsdcssitestcpudpDomainDnsZonesforestDnsZones(identisch mit übergeordnete(identisch mit übergeordnete(identisch mit übergeordnetetserv2 | Autoritätsursprung (SOA)<br>Namenserver (NS)<br>Host (A)<br>Host (A) | Daten           [28], kserv2.migkurs.intern., ł           kserv2.migkurs.intern.           130.75.5.46           130.75.5.46 | Zeitstempel |
|                                                                                                    |                                                                                                    |                                                                      |                                                                                                    |             |

Nach erfolgter DNS Server Bearbeitung überprüfen Sie bitte nach den Änderungen mit **nslookup** die Funktion des DNS Servers.

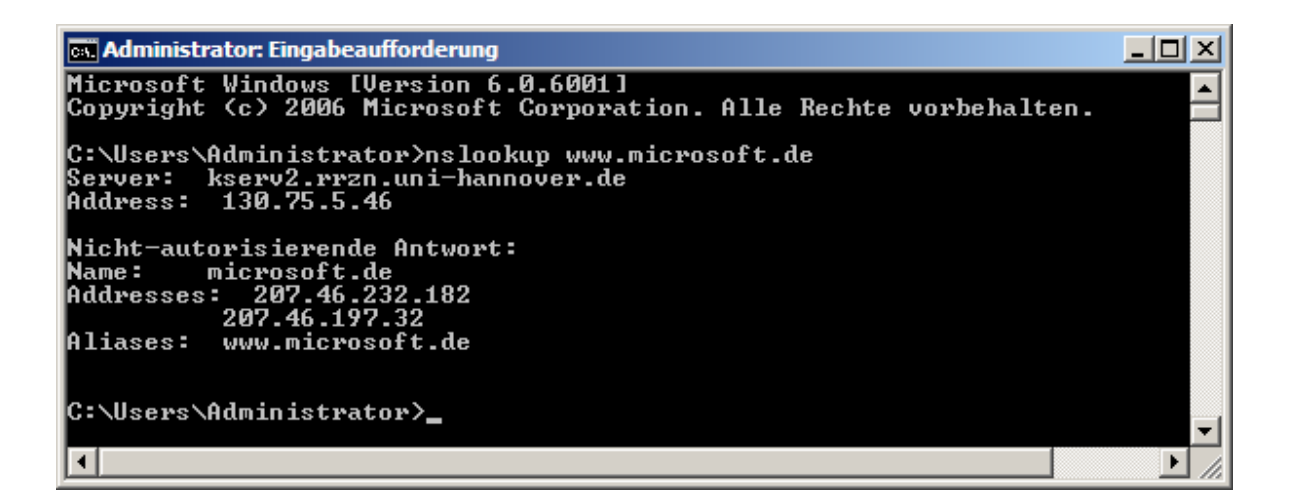

Bei richtiger Funktion sollte die Anzeige ähnlich aussehen wie hier. Der abgefragte DNS Server ist in unserem Beispiel der kserv2.rrzn.uni-hannover.de

Nachstehend Auszüge aus Microsoft Technet:

### Unterstützte Aktualisierungspfade

In der folgenden Tabelle sind die Betriebssysteme aufgelistet, die auf Windows Server 2008 aktualisiert werden können.

#### **⊿**Hinweis

Mit Ausnahme von Windows Server 2008 für Itanium-basierte Systeme gilt diese Tabelle für 32-Bit- und x64-Bit-Versionen. Architekturübergreifende Aktualisierungen (von 32-Bit auf x64-Bit oder umgekehrt) werden jedoch nicht unterstützt.

#### Betriebssystem

- Windows Server 2003 R2 Standard Edition
- Windows Server 2003 Standard Edition mit Service Pack 1 (SP1)
- Windows Server 2003 Standard Edition mit Service Pack 2 (SP2)

#### Aktualisierungsoptionen

- Vollständige Installation von Windows Server 2008 Standard
- Vollständige Installation von Windows Server 2008 Standard ohne Hyper-V<sup>TM</sup>-Technologie
- Vollständige Installation von Windows Server 2008 Enterprise
- Vollständige Installation von Windows Server 2008 Enterprise ohne Hyper-V

- Windows Server 2003 R2 Enterprise Edition
- Windows Server 2003 Enterprise Edition mit Service Pack 1 (SP1)
- Windows Server 2003 Enterprise Edition mit Service Pack 2 (SP2)
- Windows Server 2003 R2 Datacenter Edition
- Windows Server 2003 Datacenter Edition mit Service Pack 1 (SP1)
- Windows Server 2003 Datacenter Edition mit Service Pack 2 (SP2)
- Windows Server 2008 Standard
- Windows Server 2008 Standard ohne Hyper-V
- Windows Server 2008 Enterprise
- Windows Server 2008 Enterprise ohne Hyper-V

- Vollständige Installation von Windows Server 2008 Enterprise
- Vollständige Installation von Windows Server 2008 Enterprise ohne Hyper-V
- Vollständige Installation von Windows Server 2008 Datacenter
- Vollständige Installation von Windows Server 2008 Datacenter ohne Hyper-V
- Vollständige Installation von Windows Server 2008 Datacenter
- Windows Server 2008 Enterprise
- Windows Server 2008 Enterprise ohne Hyper-V
- Windows Server 2008 Datacenter
- Windows Server 2008 Enterprise ohne Hyper-V

Quelle Microsoft Technet

Diese Anleitung wurde nach besten Wissen und Kenntnissen erstellt. Garantie auf Vollständigkeit wird nicht gegeben.

Eckard Brandt, RRZN 2010